# WJD-4X2 型微量加药机控制器

# 使用说明书

# 沈阳光正工业有限公司

公司地址: 沈阳市浑南新区学风路 26-2-5 号楼 5-6 门 电 话: 024-23745268 传 真: 024-23745299 http:// www.sygz.com

| 目 | 录 |
|---|---|
|   |   |

| <u> </u> , | 产品简介    | 1 |
|------------|---------|---|
| <u> </u>   | 主要功能    | 1 |
| Ξ,         | 主要技术参数  | 1 |
| 四、         | 安装接线    | 3 |
| 五、         | 使用与操作   | 1 |
| 六、         | 故障检修与维护 | 2 |

# 一、产品简介:

WJD-4X2 型微量加药机控制器,选用 128 位工业级单片机,该控制器内嵌实时多任务管理器,具有较高软件运行速度。

主板选用大功率 IGBT 管和驱动电路,不仅输出功率大且有负载短路保护功能,具 有两路独立的输出控制功能,配备隔离的 RS485 通讯口作为上传数据的通讯接口,按标 准 MODBUS 协议传送数据,内设时钟和大容量存储器,可以保存运行数据。

内置高精度 AD 模拟信号采集电路,可以监测燃气流量。

自带蜂鸣器,出现故障后可声光报警,及时提醒操作人员处理。

WJD-4×2型微量加药控制器专为2路输出的应用场合设计。允许同时接入两台电磁式加药泵,工作模式可选择,能通过前面板按键切换,使用非常方便。允许使用两台参数不同的泵,单次注药量、驱动脉冲宽度以及最高动作频率等都可以单独设置,不同型号的泵、国产泵和进口泵允许混合同时使用。

WJD-4×2型微量加药控制器具备加药量累计功能,最大数值为15位十进制数值, 能满足各种统计要求,并且不受开关电源影响。为便于使用,设置了专门的清零方法来 使加药量累计量清零。

# 二、主要功能:

| 序号 | 功能简介                                 | 备 注   |
|----|--------------------------------------|-------|
| 1  | 具有三种运行模式: 自动、手动和时控三种;                |       |
| 2  | 控制器有两路独立的输出,可控制两台泵实现三种输出控制模          |       |
|    | 式:                                   |       |
|    | 1、常规模式: 控制 A、B 泵对同一个管道添加一种药剂, A、B    |       |
|    | 泵可同时工作或不同时工作,泵的单行程输出量可相同或不同;         |       |
|    | 2、比例模式: 控制 A、B 泵对同一个管道添加两种药剂, A、B    |       |
|    | 泵加药标准可不同。不同步工作,泵的单行程输出量可相同或不         |       |
|    | 同;                                   |       |
|    | 3、分立模式,控制A、B泵分别对两个管道添加一种(或两种)        |       |
|    | 药剂,A、B 泵加药标准可不同。A、B 泵独立,可同时工作或不      |       |
|    | 同时工作。                                |       |
| 3  | 有一个 RS485 通讯口,用于上传数据通讯,按标准 MODBUS 协议 |       |
|    | 传送数据。                                |       |
| 4  | 内置高精度数据采集芯片,设有隔离保护,可安全、准确地接收         |       |
|    | 输入的模拟流量信号。                           |       |
| 5  | 内设时钟和大容量存储器,可以保存运行中的相关数据。            |       |
| 6  | 具有负载短路、断路报警保护功能;当断路情况解除时可自动恢         |       |
|    | 复故障前的控制状态。                           |       |
| 7  | 可用上位机控制或远程控制,用上传数据通讯的 RS485 通讯口连     | 另安装软件 |
|    | 接                                    |       |

# 三、主要技参数术

| 项目          | 参数                 | 说明              |
|-------------|--------------------|-----------------|
| 供电工作电压      | AC.220V/50Hz±10%   |                 |
| 单泵工作驱动电流    | DC 3A              |                 |
| 通讯接口        | RS485              | 通讯信号光隔离。        |
| 输入模拟信号数量和类型 | 4路 4~20mA 或 1~5V   | 2路0.1%精度;4路0.5% |
| 编程时段长度      | 24 小时内平均分成 48 个时段  |                 |
| 动力输出最高频率    | 50 次/分             | A、B 泵可分别设置      |
| 动力输出最高频率范围  | 1~50 次/分           | A、B 泵可分别设置      |
| 单行程输出量设定范围  | 0~9999mg           | A、B 泵可分别设置      |
| 加药标准设定范围    | 0~59999mg          | A、B 泵可分别设置      |
| 上盘安装开孔尺寸    | 370mm×120 mm       | 深度>450 mm       |
| 工作环境        | 非防爆区的室内            |                 |
| 外廓规格        | 370mm×120 mm×420mm |                 |
| 控制器重量       |                    | 净重: 5.5kg       |

# 四、安装接线:

- 1、安装外部条件:控制室或仪表间内有 220V 50Hz 1.0KW 以上供电电源。
- 2、电缆接线如下图所示:

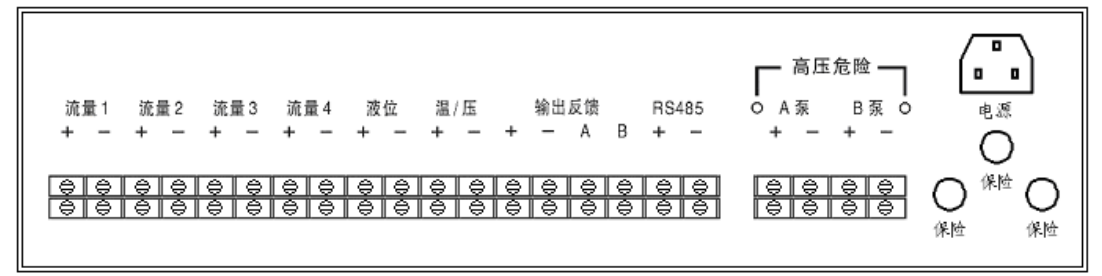

#### WJD-4X2型微量加药机控制器 后面板

- 3、接线端子名称:控制器后侧接线端子为单排,从左至右依次为:
  - (1) 流量1+;(2) 流量1-;
  - (3) 流量 2+; (4) 流量 2-;
  - (5) 流量3+;(6) 流量3-;
  - (7) 流量4+;(8) 流量4-;
  - (9) 液位+(内直流 24V 电源+端);(10) 液位-;
  - (11) 温/压+(内部直流 24V 电源+端);(12) 温/压-;

(13) 输出反馈 24V+(内部直流 24V 电源+端);(14) 输出反馈 24V-(内部直流 24V 电源 一端)(15) 输出反馈 A;(16) 输出馈 B

(17) RS485+; (18) RS485-

- (19) A 泵 (+); (20) A 泵 (-)
- (21) B 泵 (+); (22) B 泵 (-)

4、模拟流量信号连接:流量1至流量4为无源输入通道,接收输入的4~20mA模拟电流信号。

5、模拟反馈信号连接:液位、温/压为有源输入通道,控制器内部提供直流24V电源,可以直接连接两线制压力、差压或温度变送器输入的4~20mA模拟电流信号。其"+"端子连接控制器内部24V直流电源的"+"端,其"-"端子连接通道输入端。如需要接收无源输入信号,可以在其"-"

端子处连接信号源的"+"端,而将无源信号的"-"端连接到 **流量1**至 **流量4**通道的任何一个 "-"端子上。

6、输出反馈信号连接:输出反馈为 NPN 输入,控制器内部提供 24V 直流电源,可以直接将输出监视传感器连接到 输出反馈 24V 的"+"端,输出反馈 24V 的"-"及 输出反馈 A 或 输出反馈 B。如果只使用一个输出监视传感器,同时作为 A 泵和 B 泵的输出反馈信号,需将 输出反馈 A 和 输出反馈 B 两个端子短接。

7、供电能量限制: 控制器内部 24V 直流电源提供给各路输出端子均设置了能量限制电路, 每路最大输出电流(短路)被限制在 29mA 以内。

8、控制器前面板如图所示:

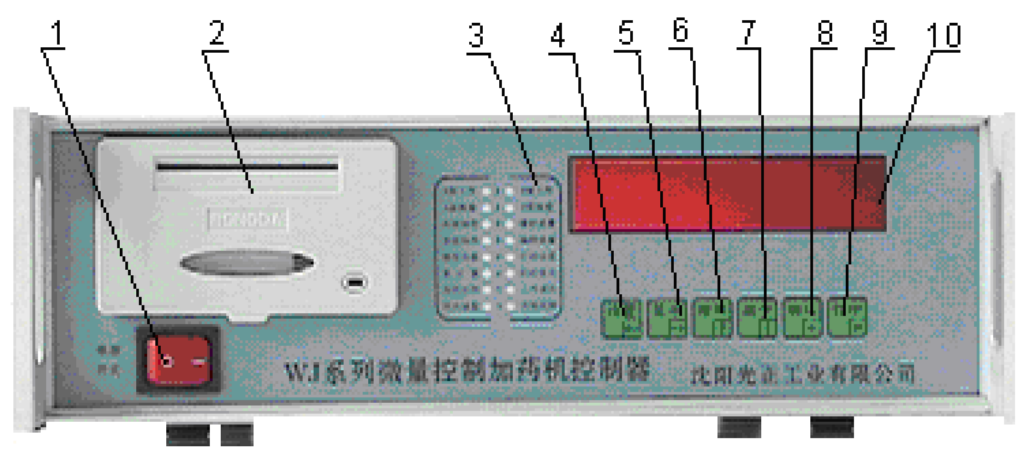

1、电源开关 2、微型打印机 3、状态灯 4、 设置键 5、显示键

6、增加键 7、减少键 8、确认键 9、打印键 10、数据显示窗口

### 四、使用与操作:

1、开机前准备:开机前应仔细阅读控制器的使用说明书,或经本公司技术服务人员培训合格后再进行操作。

2、开机前检查:检查供电电源是否符合要求,外接流量和通讯等信号等电缆连接是否正确、提供数据信号和电源是否符合要求,现场防爆开关处于断开状态。

3、开机通电:按电源开关接通控制器电源,检查显示屏和各个指示灯的亮度、颜色是否正常,检查有无报警或意外声响,检查控制器有无过热或异味。各部反应均正常后方可进行下一步操作。 4、参数设置操作:控制器设置了6个按键,每个键的功能和操作如下:

| 设置<br>取消        | "设置 / 取消"键,进入或取消设置状态;                                  |
|-----------------|--------------------------------------------------------|
| 选择<br>显示        | "选择/显示"键,选择设置数据光标,改变显示项目;                              |
| 增加<br>A泵        | "增加 / A泵"键,增加设置参数数值或停止A泵运行;                            |
| <u>减少</u><br>B泵 | "减少/B泵"键,增加设置参数数值或停止B泵运行;                              |
| <br>确认<br>手/自   | "确认 / 手/自"键,保存设置参数。手动、自动、时段运行模式间的状态切换。有<br>声音报警时可手动消音。 |
| 打印<br>定时        | "打印 / 定/时"键,打印包含日期、当前时间、A 泵和 B 泵加药量、或总加药量。             |

5、手动、自动、时控运行模式选择:

按"确认 / 手/自"键可选择自动状态(自动指示灯亮)、手动状态(手动指示灯亮)及时控状 态(时控状态时手动及自动指示灯同时亮)。

1) 手动状态:

按运行需要设定泵每分钟加药量。除以泵的单行程量得出泵的运动次数,即工作频率。

2) 自动状态:

按照流量变化输入调节泵的工作频率。根据 流量通道 1、流量通道 2、流量通道 3 和 流量通 道4中的流量总和的变化量,按照设定的加药标准和泵的单行程量来控制药剂的输出量,使加药浓 度保持均匀恒定。

3) 时控状态:

将每天 24 小时平均分成 48 个时段,每半小时设置一个流量值 (Nm3/h), 然后根据此流量控制 加药的输出量。

6、A、B 泵启停设置:

按"增加/A 泵"键可控制 A 泵启停,按"减少/B 泵"键可控制 B 泵启停。

- 7、加药量设置:
- (一) 手动状态:

1) 按"选择/显示"键,将显示项调整到"药流量",药流量指示灯亮;

- 2) 按"增加/A 泵"使 A 泵运行灯量;(如设置 B 泵,则按"减少/B 泵"使 B 泵灯量)
- 3) 按"设置/取消"即可显示上次设置的加药量,
- 4) 按"增加/A 泵"键或"减少/B 泵"键调整需要的加药量数值,单位为 mg/Min。
- 5) 按"确认 / 手/自"保存。
- (二)自动状态:无需设置;显示的为自动运算的加药量,单位为 mg/Min。
- (三)时控状态:
  - 1) 按"选择/显示"键,将显示项调整到"药流量",药流量指示灯亮;
  - 2) 按"确认/手/自"键移动指示灯至手动灯和自动灯都亮的位置;
  - 3) 按"设置/取消"键,进入时段显示状态,连续按本键,可依次选择后续时段;
  - 4) 按"确认/手/自"键进入设置,10秒无按键,自动退出本次设置;
  - 5) 按"选择/显示"键移动光标位置;
  - 6) 按"增加/A 泵"键或"减少/B 泵"键调整参数 (Nm3/h);

7) 按"确认/手/自"键保存或按"设置/取消"键不保存退出设置;无论是否保存,都将进入 下一时段的设置。全部时段设置完毕后,

- - 8) 按"选择/显示"键退出时段状态设置。
- 8、液位报警限设置:
  - 1) 按"选择/显示"键,将显示项调整到"药储量"显示,药储量指示灯亮。
  - 2) 按"设置/取消" 键,进入上限设置,
  - 3) 按"选择/显示"键移动光标位置,
  - 4) 按"增加/A泵"键或"减少/B泵"键调整数字,
  - 5) 按"确认/手/自"键保存,按"设置/取消"键不保存,进入下限设置。
  - 6) 按"增加/A 泵"键或"减少/B 泵"键调整数字,
  - 7) 按"确认/手/自"键保存,按"设置/取消"键不保存,结束设置。
  - 8) 按"设置/取消"键不保存,结束设置,10秒内没有按键操作,自动取消设置。
- 9、显示功能转换:

依次按下"选择/显示"键分别显示当"前加药累计量"、"加药流量"、"药剂储量"、"燃气流量

1"、"燃气流量2"、"燃气流量3"、"燃气流量4"、"压力/温度"及"时钟"。

指示灯图如下:

| 手动   | $\bigcirc$ | • () | 药累计   |
|------|------------|------|-------|
| 自动   | $\bigcirc$ | • •  | 药流量   |
| 通讯   | 0          | • () | 药储量   |
| A 泵  | $\bigcirc$ |      | 流量 1  |
| B 泵  | $\bigcirc$ | • () | 流 量 2 |
| 故 障  | $\bigcirc$ | • () | 流 量 3 |
| 反馈A  | 0          | • () | 流 量 4 |
| 反馈 B | $\bigcirc$ |      | 温/压   |
|      |            |      |       |

1) 加药量显示: 当药累计指示灯亮时,显示屏显示为当前总加药量。单位 mg

2) A 泵加药速度指示:当 A 泵指示灯及药流量指示灯同时亮起时,显示面板显示的即为 A 泵当前加药速度。在手动状态下按"设置/取消"键可设置 A 泵每分钟加药量,设置完毕后按"确认 /手/自"键回到显示状态。单位为 mg/Min

3) B 泵加药速度指示: 当 B 泵指示灯及加药速度指示灯同时亮起时,显示面板显示的即为 B 泵 当前加药速度。在手动状态下按"设置/取消"键可设置 B 泵每分钟加药量,设置完毕后按"确 认/手/自"键回到显示状态。单位为 mg/Min

4) 贮药罐液位显示: 当药储量指示灯亮时,显示屏显示值为当前贮药罐液位百分比。

5) 流量通道1流量指示:按"选择/显示"键当流量1指示灯亮时,屏幕显示值为通道1的燃气流量。单位 N M<sup>3</sup>/H。

6) 流量通道 2 流量指示:按"选择/显示"键当流量 2 指示灯亮时,屏幕显示值为通道 2 的燃气流量。单位 N M<sup>3</sup>/H。

7) 流量通道 3 流量指示:按"选择/显示"键当流量 3 指示灯亮时,屏幕显示值为通道 3 的燃气流量。单位 N M<sup>3</sup>/H。

8) 流量通道 4 流量指示:按"选择/显示"键当流量 4 指示灯亮时,屏幕显示值为通道 4 的燃气流量。单位 N M<sup>3</sup>/H。

# 10、参数设置:

1)连续按住"设置/取消"键 10 秒以上,自动进入设备参数组态设置;此时手动灯、自动灯全 灭;

2) 按"选择/显示"键移动光标位置,按"增加/A 泵"或"减少/B 泵"调整数字,按"确认/ 手/自"键保存,按"设置/取消"键不保存,进入下一项设置。

3) 此设置状态不能自动退出,必须在所有项目设置结束后才能退出。

| 序号 | 选项         | 参数                              | 说明 |
|----|------------|---------------------------------|----|
| 1  | A泵加药标准     | 输入范围: 0~59999 mg/m <sup>3</sup> |    |
| 2  | A泵单次加药量    | 输入范围: 0~59999 mg/次              |    |
| 3  | A泵加药标准     | 输入范围: 0~59999 mg/m <sup>3</sup> |    |
| 4  | A泵单次加药量    | 输入范围: 0~59999 mg/次              |    |
| 5  | 第1通道流量量程设置 | 设置范围: 0~999999 Nm 3h            |    |
| 6  | 第2通道流量量程设置 | 设置范围: 0~999999 Nm 3h            |    |
| 7  | 第3通道流量量程设置 | 设置范围: 0~999999 Nm 3h            |    |
| 8  | 第4通道流量量程设置 | 设置范围: 0~999999 Nm 3h            |    |
| 9  | 药剂储量设置     | 设置范围: 0~9999mm 或                |    |

## 附: 设置参数表

|    |             | 0-100%                  |             |
|----|-------------|-------------------------|-------------|
| 10 | 压力或温度设置     | 0~9999                  |             |
| 11 | 显示倍率        | 设置范围: 1, 10, 100, 1000, |             |
|    |             | 10000, 100000           |             |
| 12 | 1通道与泵的对应关系  | 设置范围: P_, PA, Pb, PAb   | 控制器类型是0和    |
| 13 | 2 通道与泵的对应关系 | P_不参与控制                 | 1 时,只能选择 P_ |
| 14 | 3 通道与泵的对应关系 | PA 对应 A 泵               | 或PAb。       |
| 15 | 4 通道与泵的对应关系 | Pb 对应 B 泵               | 控制器类型是 2    |
|    |             | PAb 对应 A、B 泵            | 时,只能选择 P_或  |
|    |             |                         | PA或Pb。      |
| 16 | 上位通信地址      | 1-99                    |             |
| 17 | 清除累计量       | 显示为 CLRALL 闪动;按"设       |             |
|    |             | 置/取消"键,不清除累计量;          |             |
|    |             | 按"确认/手/自"键,清除累计         |             |
|    |             | 量,                      |             |

## 11 报警功能:

1) A 泵短路报警:

现象: A 泵指示灯闪动, 故障灯闪动, 蜂鸣器短声报警。

处理方法:按"确认/手/自"键,取消蜂鸣器报警,故障解除后,将A泵停止即可取消报警。 2)B泵短路报警:

现象: B 泵指示灯闪动, 故障灯闪动, 蜂鸣器短声报警。

处理方法:按"确认/手/自"键,取消蜂鸣器报警,故障解除后,将B泵停止即可取消报警。 3)A泵断路报警:

现象: A 泵指示灯闪动, 报警灯闪动, 蜂鸣器长声报警。

处理方法:按"确认/手/自"键取消蜂鸣器报警,故障解除后,自动取消报警。

4) B 泵断路报警:

现象: B 泵指示灯闪动,报警灯闪动,蜂鸣器长声报警。

处理方法: 按"确认/手/自"键取消蜂鸣器报警, 故障解除后, 自动取消报警。

5) 贮药罐液位上限报警:

现象:液位达到上限设定值,液位指示灯闪动,故障灯闪动,蜂鸣器报警。

处理方法:按"确认/手/自"键取消蜂鸣器报警。液位小于上限设定值,自动取消报警。

6) 贮药罐液位下限报警:

现象:液位达到下限设定值,液位指示灯闪动,报警灯闪动,蜂鸣器报警。

处理方法:按"确认/手/自"键取消蜂鸣器报警。液位大于下限设定值,自动取消报警

12. 打印功能

1)手动打印:按下"打印键"则打印包含日期、当前时间、A 泵和 B 泵加药量、或总加药量。

2)自动打印: 连续按"打印键"5 秒以上,显示自动打印间隔时间"Ad xx",按"增加/A 泵"或"减少/B 泵"键调整,按"确认/手/自"键保存。再按"打印键",进入自动打印起始时间 项设置,按"增加/A 泵"或"减少/B 泵"键调整,按"确认/手/自"键保存。再按"打印键",结 束设置进入自动打印状态。自动打印间隔时间为0时,关闭自动打印。

#### 13. 时钟设置

1) 使用"选择/显示"键,将显示项调整到"时钟"显示。

2) 按"设置/取消"键,进入时间设置,按"选择/显示"键移动光标位置,按"增加/A泵" 键或"减少/B泵"键调整数字,按"确认/手/自"键保存,按"设置/取消"键不保存,进入日期设 置。按"增加/A泵"键或"减少/B泵"键调整数字,按"确认/手/自"键保存,按"设置/取消" 键不保存,结束设置。

3) 按"设置/取消"键不保存,结束设置,10秒内没有按键操作,自动取消设置。

# 五、故障检修与维护

常见故障是保险丝熔断,查明故障起因并排除后,更换保险丝。 关闭电源开关后,建议在5秒后在开启。